| #  | Many-Facet Rasch Measurem<br>Mike Linacre - 1                                                                                                    | ent : Facets Tutorial<br>1/2012                                                                                                    |
|----|----------------------------------------------------------------------------------------------------|----------------------------------------------------------------------------------------------------|
| 1. | <ul> <li>Tutorial 3. Estimation and interactions</li> <li><i>The adventure continues!</i> <ul> <li>Estimation methods</li> <li>How iterative estimation works</li> <li>Interactions and differential item functioning (DIF)</li> </ul> </li> <li>This tutorial builds on Tutorials 1 and 2, so please go back and review them when you need to.</li> </ul> |                                                                                                    |
| 2. | A. Facets Analysis Window: Illinois Hig                                                                                                    | h School Diving Competition                                                                                                    |
| 3. | Let's launch Facets again                                                                                                    | <b>F</b>                                                                                                    |
| 4. | We'll start this Tutorial by looking at some real-life,<br>messy data<br>Click on "Files"<br>Click on "Specification File Name?"                                                                                                    | Files Edit Font Estimation Output<br>Specification File Name? Ctrl+O<br>Exit<br>Finish iterating Ctrl+F<br>Save progress report Ctrl+S<br>Restart: facets<br>Facform:                                                                                                    |
| 5. | Click on "Dives.txt" and "Open"<br>or Double-Click on "Dives.txt"<br>"Extra Specifications" - click on "OK"<br>"What is the Report Output file name" - click on "Open"                                                                                                    | Vibit is the Specification file name?       I is         Lock II:       is complete       is and the same is completed in the same is and the same is and |
| 6. | Click on the <i>Facets analysis</i> window, and scroll back up to the top.<br>The analysis starts by processing the specifications, and then briefly reports them at the same time as the Output Tables are being written.<br>We see this is a 4-facet analysis.<br>The facets are: 1-Diver, 2-Dives, 3-Round, 4-Judges                                    | <pre>22 Dives.txt Files Edit Font Estimation Output Tables &amp; Plots Output Files Graphs Hel Facets (Many-Facet Rasch Measurement) - expires 7/1/2009 - Versi 1987-2009, John M. Linacre. All rights reserved. 4/30/2009 3:29:27 AM Current directory: C:\Facets-time-limited\examples Editor = notepad.exe Use Files pull-down menu for Specification File Name, or Ctrl+0 Specification = C:\Facets-time-limited\examples/Dives.txt Processing specifications from "C:\Facets-time-limited\examples\Dives.txt Writing specifications from "C:\Facets-time-limited\examples\Dives.txt Writing specifications from "C:\Facets-time-limited\examples\Dives.out.txt Writing specifications from file "C:\Facets-time-limited\examples\Dives.out.txt Writing specifications from file "C:\Facets-time-limited\examples\Dives.out.txt Writing specifications from file "C:\Facets-time-limited\examples\Dives.out.txt Writing specifications from file "C:\Facets-time-limited\examples\Dives.out.txt Writing specifications Boys Diving Competition (Anne Wendt) 4/30/ Facets = 4 Labels = 1, Diver ; (elements = 12) 2, Dives ; (elements = 7) Ornerum work files </pre>                                                                                                    |
| 7. | The <i>Facets</i> reads in the data. The first data line is shown<br>on the screen, together with how it appears to <i>Facets</i> .<br>If these lines look incorrect in your analysis, then<br>inspect your data file.                                                                                                    | Table 2. Data Summary Report<br>Assigning models to "C:\Facets-time-limited\<br>First active data line is: 1,8,1,1,14<br>Processed as: 1, 8, 1, 1, 14                                                                                                    |

| 8.  | Scroll down to<br>Table 2: Look closely, Facets reports 38 lines in the data<br>file and 238 ratings.<br>There are two model statements. They are matched with<br>the data starting with the model at the top of the list each<br>time:<br>Model = $7.8.2.2$ M means "diver 7 on dive 8 in any                                                                                                    | Total lines in data file = 38<br>Total data lines = 38<br>Responses matched to model: 7,8,?,?,M = 7 ; treated as missing<br>Responses matched to model: ?,?,X,?,DOUBLEPOINTS,1 = 231<br>Total non-blank responses found = 238<br>Number of blank data lines = 1<br>Valid responses used for estimation = 231     |
|-----|----------------------------------------------------------------------------------------------------|----------------------------------------------------------------------------------------------------|
|     | <ul> <li>Model = 7,3,1,1,3,4 means diver 7 on dive 8 many round with any judge is rated on rating scale M".</li> <li>"M" means "treat as missing data". So the 7 data points matching this model will be treated as missing data.</li> <li>Model = ?,?,X,?,DOUBLEPOINTS,1 means "any diver with any dive, ignoring the round, with any judge are rated on rating scale called "DOUBLEPOINTS" and each observation has a weight of 1. The remaining 231 ratings match this model.</li> </ul> | If this was the order:<br><b>Model =</b><br><b>?,?,X,?,DOUBLEPOINTS,1</b><br><b>7,8,?,?,M</b><br>*<br>Then all the data would match the<br>"DOUBLEPOINTS" statement, and none of<br>the data would be treated as missing.                                                                                        |
| 9.  | Click on the Facets menu bar.<br>Click on "Edit Specification file"                                                                                                    | Files Edit Font Estimation Out<br>Edit Specification = C:\Face<br>Edit Report Output = C:\Fa                                                                                                    |
| 10. | In the NotePad window, scroll down to <b>Models=</b><br>You can see the model specifications corresponding to<br>those in the <i>Facets analysis</i> window.<br>"M" means "treat as missing data"<br>"DoublePoints" is what we have called our rating scale.                                                                                                    | <pre>Models = ; these 7,8,?,?,M ; make ?,?,X,?,DoublePoints *</pre>                                                                                                    |
| 11. | Scroll down to the element list after Labels=<br>1, Diver<br>1, Marty Turek 292.85, 2.08<br>1 is the element number<br>Marty Turek 292.85 is the element label. 292.85 is here<br>for reference. It was Marty's score in the preliminary                                                                                                    | Labels=<br>1, Diver<br>; diver - previous scores<br>1, Marty Turek 292.85 , 2.08 ; logit starting values<br>2, Tom Wright 279.95 , 1.63<br>3, Mike Gotkowski 249.9 , -0.33<br>4, Matt Paulson 244.55 , 1.10<br>5, Scott Ternovits 252.8 , -1.28<br>6, Ross Moyer 243.4 , -0.15<br>7, Curt Billings 266.25 , 1.54 |

| 12. | Scroll dow<br>1,8,1,1,14<br>2.6) in rou<br>Judge 1 av<br>score-poin<br><i>analyses in</i><br><i>multiplied</i><br>Most data<br>because the<br>coaches, we<br>same time<br>fatal for so<br>Rasch mean<br>need to fill<br>person del                                                                                                    | is diver 1 (Marty Turek) doing dive 8 (labeled<br>and 1 and rated by judge 1.<br>warded a "7", but, because there were half-<br>its, such as 5.5, this is entered as 14. <i>Facets</i><br><i>integer data, so all the observed ratings were</i><br><i>by 2.</i><br>lines show judges 1-7, but some don't. This is<br>a data were recorded by one of the diving<br>who was busy coaching his own divers at the<br>. So some observations are missing. This is<br>ome types of analysis, but not for Rasch. The<br>asures are based on the active data. There is no<br>l in (impute) missing data, or to do any item or<br>etion in order to make the data "complete". | Data=<br>1,8,1,1,14<br>1,8,1,2,4<br>1,1,2,1-7,16,13,13,16,14,13,14<br>2,8,2,1-7,12,12,10,11,10,11,13<br>3,1,1,1-4,10,11,10,11<br>3,6,2,1-7,11,10,09,08,09,09,11<br>4,3,1,1-7,12,13,13,13,10,12,12                                                |
|-----|----------------------------------------------------------------------------------------------------|----------------------------------------------------------------------------------------------------|----------------------------------------------------------------------------------------------------|
| 13. | Further do<br>a dive. Th<br>dive. So, w<br>these data<br>judge beh<br>missing. H<br>model ma<br><i>Do you se</i>                                                                                                    | when measuring the diver performed the wrong<br>when measuring the divers we need to include<br>a, but for other purposes, such as evaluating<br>havior, these observations should be made<br>Hence the "M" model we saw above. The "M"<br>atches these, and only these, observations.<br><i>e how this works?</i> ?                                                                                                    | ; these next observations are made missing - wrong dive!<br>7,8,3,1-7,00,00,00,00,00,00<br>These observations produce big misfit in the<br>diver, dives, rounds and judges. Only use<br>these ratings for reporting the final diver<br>measures. |
| 14. | Scroll to the rating <b>DoublePo R20</b> - a rational rational ratio | he <b>Models</b> = and <b>Rating Scale</b> = specifications:<br>scale is called "DoublePoints" - as usual,<br><b>ints</b> is defined to be a rating with:<br>ting scale with highest category 20.                                                                                                    | Rating scale = DoublePoints,R20,Keep<br>0 = 0.0<br>10 = 5.0 ; 5 on the original s<br>20 = 10.0<br>*                                                                                                    |
| 15. | <ul> <li>Keep - keep in the rating scale any unobserved intermediate categories. These are called <i>incidental or sampling zeroes</i>.</li> <li>The default option is to squeeze out unobserved intermediate categories <i>(structural zeroes)</i>, and then renumber the remaining categories sequentially. For example: tennis scores are 0-15-30-40-(50 advantage)-(60 game). Facets automatically converts these to 0, 1, 2, 3, 4, 5 points for analysis.</li> </ul>                                                                                                    |                                                                                                    |                                                                                                    |
| 16. | 0=0.0<br>10=5.0<br>20=10.0In the DoublePoints rating scale, there are 21 categories, 0-20, and we've chosen to label<br>some of them. Category 10 is labeled "5.0". This is because the original ratings of the dives<br>were numbers like 3.5 and 5.5 out of 10. Facets expects integer ratings. So all the ratings<br>have been multiplied by 2, but we want to remember what the original ratings were, so we<br>use the "Rating Scale=" category labels to do that.                                                                                                    |                                                                                                    |                                                                                                    |

| 17. | Back in the Facets analysis window, we have reached                                                                                                    | Table 3. Iteration Report                                                                                                    |
|-----|----------------------------------------------------------------------------------------------------|----------------------------------------------------------------------------------------------------|
|     | <b>Table 3</b> , the estimation Iteration Report. Facets goes through the data numerous times in order to estimate the abilities, difficulties, severities, etc. Each traversal of the                                                                                                    | Iteration Max. Score Residual Max. Logit Change  <br>Elements & Categories Elements Steps  <br>                                                                                                    |
|     | data is called an iteration. It is shown by >====<                                                                                                    | PROX 12893  <br>Caecking subst connection                                                                                                    |
|     | red arrow: PROX is the "normal approximation<br>algorithm". This speedy but somewhat inexact algorithm<br>is used to obtain initial measures PROX approximates                                                                                                    | <pre>&gt;</pre>                                                                                                    |
|     | the observed distributions by normal distributions These                                                                                                    | I JMLE 3 -27.6873 -13.2 5.26463009 .3608                                                                                                    |
|     | measures become the starting values for values for the more exact but slower                                                                                                    | JMLE 4 -18.0778 -8.6 -5.17952038 .1385                                                                                                    |
|     | orange arrow: JMLE algorithm.                                                                                                    | JMLE 5 -12.1731 -5.8 -3.51591439 .1029                                                                                                    |
| 18. | JMLE, "joint maximum likelihood estimation", also<br>called UCON, "unconditional maximum likelihood<br>estimation", is robust against missing data and non-<br>normal Rasch-measure distributions. Its essential idea is<br>that for each Rasch measure (element measure, or rating<br>scale Rasch-Andrich threshold), the estimated measure<br>is the value for which the observed raw score the<br>element's observations is the same as the expected<br>raw score based on the element's estimated measure. | When observed raw score for person n = the expected raw score for person n, then we have estimated person n's ability:<br>$\left(\sum_{n} X_{ni} = \sum_{n} E_{ni}\right) \Longrightarrow \hat{B}_{n}$ We can update the estimates using the Newton-Raphson estimation equation: |
|     | The JMLE estimate is also the estimate for which the likelihood of the observed data occurring is at its maximum. So that we can say:<br>Your raw score $\rightarrow$ Your estimated measure $\rightarrow$ Your most likely raw score is your observed raw score                                                                                                    | $\hat{B}_{n} = \hat{B}_{n} + \left(\sum_{n} X_{ni} - \sum_{n} E_{ni}\right) / \sum_{n} V_{ni}$ Revised estimate = Previous estimate + (observed score - expected score)/(variance)                                                                                               |
| 19. | Here is how JMLE works Fortunately we don't do this. The computer does it for us!                                                                                                    |                                                                                                    |
|     | 1. Compute the raw scores (marginal scores) for all the ele<br>data are dichotomous (0-1), and element 10 has a score                                                                                                    | ements (persons, items, etc.). Let's say that the of 15 for 20 observations.                                                                                                    |
|     | <ol> <li>All the element measures (abilities, difficulties, etc.) are 0 logits.</li> </ol>                                                                                                    | e assigned estimated starting values. Let's say                                                                                                    |
|     | 3. The expected value of all observations is computed base<br>the data are dichotomous (0-1). Then all the expected v<br>observation is also computed, it is $0.5*0.5 = 0.25$ per of                                                                                                    | ed on the current element measures. Let's say alues are 0.5. The model variance of each bservation.                                                                                                    |
|     | 4. The expected raw scores and summed variances for all t<br>20 observations have an expected score of $0.5 * 20 = 1$                                                                                                    | the elements are computed. Then element 10's 0, and a summed variance of $0.25 * 20 = 5$                                                                                                    |
|     | <ul> <li>5.Compute a better estimate, B', of the current measure B:</li> <li>B' = B + (observed raw score - expected raw score)/(su For element 10,</li> <li>B' = 0 + (15 - 10)/5 = 1</li> <li>Do this for all the other elements.</li> </ul>                                                                                                    | mmed variance)                                                                                                    |
|     | 6. We now have a better set of estimates. Return to 2 and 1 estimates is very small.                                                                                                    | redo the computation, until the change in                                                                                                    |

| 20. | After each iteration through the data, Winsteps reports<br>Red box: the biggest (furthest from zero) difference<br>between the observed raw score for any person or item<br>and the corresponding expected raw score. We expect<br>this value to reduce to less than .5 score points, the<br>smallest difference visible in the data.<br>Blue box: the biggest (furthest from zero) difference<br>between the current estimate and the previous estimate<br>for any person or item. We expect this value to reduce to<br>less than .01 logits, so that changes are too small to<br>change the output Tables. | Table 3. Iteration Report         Iteration Max. Score Residual Max. Logit Change           Iteration       Max. Score Residual Elements       Max. Logit Change           Elements       % Categories       Elements       Steps           PROX       1      2893       I         PROX       1      2893       I         I JMLE       2       -63.0683       -30.1       -59.0790       .8673       2.9734         Subset connec       ion O.K.       -3009       .3608       -3608       -3009       .3608       -3009         JMLE       3       -27.6973       -13.2       5.2646      3009       .3608       -3009         JMLE       4       -18.0778       -8.6       -5.1795      2038       .1385       -12.1731       -5.8       -3.5159      1439       .1029       -1439 |
|-----|----------------------------------------------------------------------------------------------------|----------------------------------------------------------------------------------------------------|
| 21. | Iteration 50 is the last iteration, the last traversal of the data before convergence. We can see that the values in its last line are small.<br>Red box: the biggest difference between the observed and expected scores for any element is4874, which is closer to zero than 0.5<br>Blue box: The biggest change in any estimate is .0034, too small to change the measures that we see in the output Tables.                                                                                                    | Table 3. Iteration Report<br>I Iteration Max. Score Residual Max. Logit Change 1<br>I Elements & Categories Elements Steps 1<br>                                                                                                    |
| 22. | After the measures are estimated, the fit statistics are<br>computed, and also the rater agreement summaries.<br>The Tables are now written to the Report Output file.                                                                                                    | Calculating fit statistics                                                                                                    |
| 23. |                                                                                                    |                                                                                                    |

| 24. | B. Output Tables: Illinois High Sch                                                                                                    | nool Diving Competition                                                                                                    |
|-----|----------------------------------------------------------------------------------------------------|----------------------------------------------------------------------------------------------------|
| 25. | Here is <b>Table 6</b> in the Report Output file, dives.out.txt.<br>(You know how to get there).<br><i>NotePad: reduce the size of Table 6 with: "Format"</i><br><i>"Font" "Size" 8 OK</i>                                                                                                    | IMeasr  +Diver        Dives          -Judges DOUBL                                                                                                    |
|     | Do you notice the + and - at the top of the columns?<br>+ means positive facet: more score = more measure<br>- means negative facet: more score = less measure<br>Use Positive= or Negative= to set these directions.<br>Red box: We can give the diving coaches some useful                                                                                                    | I       I       I       I       I         I       I       I       I       I         I       I       I |
|     | information from this analysis. The dives are labeled by<br>their official difficulty weights, such as 2.6. We can see<br>it is the label of the most difficult dive, highest in the "-<br>Dives" column. The easiest dive, labeled 1.7, is near the<br>bottom. These weights are used in the diving<br>competition to multiply the diver's scores. They are<br>intended to adjust for dive difficulty |                                                                                                    |
|     | <ul> <li>Here is our advice to the coaches:</li> <li>Green circle: the 2.3 dive has a big weight, but is relatively easy. Encourage your diver to perform this dive!</li> <li>Orange circle: The 1.8 dive has a low weight, but is relatively difficult. Avoid it!</li> <li>???Why doesn't every diving coach do this analysis???</li> </ul>                                                           |                                                                                                    |
| 26. | <b>Table 8:</b> How did the long rating-scale function?Scroll down to Table 8. You will see the rating scalefunctioned amazingly well.                                                                                                    |                                                                                                    |
|     | <b>Green box:</b> The Average Measures advance much in line with Rasch expectations (blue box).                                                                                                    | + DATA   QUALITY CONTROL  RASCH-A<br>  Category Counts Cum.  Avge Exp. OUTFIT  Threst<br> Score Used % %   Meas Meas MnSq  Measure                                                                                                    |
|     | Red box: The only noticeable misfit (OUTFIT MnSq = 2.0) is for category 15 with only 1 observation.                                                                                                    | $ \begin{vmatrix} 6 & 10 & 4* & 4* \end{vmatrix} -2.00 & -1.99 & 1.0 \end{vmatrix} $ $ \begin{vmatrix} 7 & 13 & 6* & 10* \end{vmatrix} -1.82 & -1.86 & .8 \end{vmatrix} -2.18 $ $ \begin{vmatrix} 8 & 23 & 10* & 20* \end{vmatrix} -1.67 & -1.62 & 1.1 \end{vmatrix} -2.32 $ $ \begin{vmatrix} 9 & 25 & 11* & 31* \end{vmatrix} -1.10 & -1.16 & 1.2 \end{vmatrix} -1.49 $ $ \begin{vmatrix} 10 & 33 & 14* & 45* \end{vmatrix}70 &57 & .7 \end{vmatrix} -1.14 $                                                                                                    |
|     | Notice the range of Category Scores: 6 - 16. Categories below 6 and above 16 were not observed, so they cannot be estimated.                                                                                                    | $ \begin{array}{c ccccccccccccccccccccccccccccccccccc$                                                                                                    |
|     | If we must include unobserved categories in our<br>analysis, then there are techniques to do this using<br>dummy (artificial) data or imputed rating-scale<br>structures, such as binomial trials.                                                                                                    | +                                                                                                    |

| 27. | Let us investigate the observation in category 15.<br><b>Table 4 (after Table 8):</b> in the Output Tables says: "No<br>unexpected observation with StRes >= 3", so we will<br>command <i>Facets</i> to produce Table 4 with <b>StRes</b> >= 2.<br><i>Facets</i> <b>Analysis window</b> menu bar:<br>Click on <b>Output Tables &amp; Plots</b><br>Click on <b>Table 4: Unexpected Observations</b><br>Unexpected standardized residuals to report = 2<br>Click on <b>"Temporary Output File"</b>                               | Table 4 Request         Table 4: Unexpected Observations         Unexpected standardized residuals to report=         Image: Standardized residuals to report=         Image: Standardized |
|-----|----------------------------------------------------------------------------------------------------|----------------------------------------------------------------------------------------------------|
| 28. | <b>Table 4</b> displays in a NotePad window.<br><b>Red box:</b> there is the observation in category 15! It was<br>expected to be 12.7 (which would be observed as 13). 15<br>was a surprisingly <b>high</b> rating for Steve Hutchings. Its<br>residual = (observed - expected) = $15 - 2.7 = 2.3$ is in the<br>Resd column. Its unexpectedness is in the StRes column.<br>This is the "standardized residual" of 2.2, which is as<br>unlikely as a value of 2.2 is on a unit-normal distribution<br>(Tutorial 2 Appendix 1). | 1988 Illinois Boys Diving Competition (Anne Wendt) 4/30/2009 3:29:27 AM         Table 4.1 Unexpected Responses (7 residuals sorted by u).         +                                                                                                    |

| 29. | C. Graphs: Illinois High School                                                                                                    | l Diving Competition                                      |
|-----|----------------------------------------------------------------------------------------------------|-----------------------------------------------------------|
| 30. | Let's look at a picture of what Table 8 means<br>On the Facets menu bar, click on " <b>Graphs</b> ".<br>The Rasch-model category probability curves look the<br>desired "range of hills", with only a slight problem due<br>to low category-probabilities ("Rasch-Andrich threshold<br>disordering") at each end (blue and red arrows).<br>Overall, this is a remarkably good picture of probability<br>curves, especially considering that it came from a long<br>rating scale with thin data.<br>The low-probability categories are probably an accident<br>of this sample, never to be repeated in exactly this way. | Model = ?,?,X,?,DOUBLEPOINTS                              |
| 31. | Take a glance at the expected and empirical Item<br>Characteristic Curves (ICCs)                                                                                                    | Expected<br>Ecore ICC<br>Exp+Empirical<br>ICC             |
| 32. | The empirical curve (thin blue line with x's) tracks the<br>model, continuous red line, closely for most of the<br>operational range of the scale. It is well within the<br>confidence bands (light lines).<br>Inferences from rating-scale categories to measure are<br>well-supported by these data.                                                                                                    | Model = ??,2;DOUBLEPONTS (Rating or Partial Credit Scale) |
| 33. | Click on the "Expected Score ICC"                                                                                                    | Expected<br>Score ICC<br>Exp+Empirical<br>ICC Emp         |

| 34.      | This shows the "score-to-measure" ogive for an                                                                                                    | Model = ?,?,X,?,DOUBLEPOINTS (Rating or Partial Credit Scale)                                                                                                    |
|----------|----------------------------------------------------------------------------------------------------|----------------------------------------------------------------------------------------------------|
|          | individual item.<br>Red arrows: The score zone is between expected half-<br>rating-points. In this example, 11.5 to 12.5. We can<br>imagine people's performances advancing smoothly up<br>the rating scale. But fractional score points can't be<br>observed, so this is the score zone corresponding to a<br>rating of "12".<br>Blue arrows: The matching measure zone goes from .08<br>to .84 logits. We will see these exact numbers in Table 8<br>- the next picture.<br><i>So here is the logic:</i> for measures in the zone .08 to .84<br>relative to item difficulty, we expect the average rating<br>of our sample to be in the range 11.5 to 12.5. But<br>fractional ratings can't be observed, so we expect the<br>observed ratings to be 12 or near to 12. | <sup>16</sup><br><sup>16</sup><br><sup>16</sup><br><sup>16</sup><br><sup>16</sup><br><sup>16</sup><br><sup>16</sup><br><sup>16</sup>                                                                                                    |
| 35.      | Here is Table 8 again, if you compare the dashed lines in<br>the plot above with this Table, you can see where these<br>numbers come from.<br>Red box: the category numbers<br>Blue box: measures at -0.5 score-points<br>Blue arrow for category 12 - $0.5 = 11.5 = .08$ logits<br>Green arrow for category 13 - $0.5 = 12.5 = .84$ logits<br>Score zone = $11.5 - 12.5$ score-points<br>Measure zone = $.0884$ logits                                                                                                    | Score = 12 - 0.5 = 11.5         score = 13 - 0.5 = 12.5           logit = .08         logit = .08           Joint = .08         logit = .08           DATA         (QOALITY CONTROL [RASCE-MERICE]] EXTECTATION         MOST   RASCE-MERICE]         EXTECTATION         MOST   RASCE-MERICE]         EXTECTATION         MOST   RASCE-MERICE]         EXTECTATION         MOST   RASCE-MERICE]         EXTECTATION         MOST   RASCE-MERICE]         MOST   RASCE-MERICE]         EXTECTATION         MOST   RASCE-MERICE]         EXTECTATION         MOST   RASCE-MERICE]         EXTECTATION         MOST   RASCE-MERICE]         EXTECTATION         MOST   RASCE-MERICE]         EXTECTATION         MOST   RASCE-MERICE]         EXTECTATION         MOST   RASCE-MERICE]         MOST   RASCE-MERICE]         MOST   RASCE-MERICE]         MOST   RASCE-MERICE]         EXTECTATION         MOST   RASCE-MERICE]         MOST   RASCE-MERICE]         MOST   RASCE   RASCE   RASCE   RASCE   RASCE   RASCE   RASCE   RASCE   RASCE   RASCE   RASCE   RASCE   RASCE   RASCE   RASCE   RASCE   RASCE   RASCE   RASCE   RASCE   RASCE   RASCE   RASCE   RASCE   RASCE   RASCE   RASCE   RASCE   RASCE   RASCE   RASCE   RASCE   RASCE   RASC |
| <u> </u> | Can you match these numbers to the ogive in #34?                                                                                                    |                                                                                                    |
| 36.      | And here <b>Table 6</b> , which we saw in #24,<br>Blue box: it shows the same score-zones<br>Blue arrows: The measure-zone on the logit scale<br>matches with the score-zone on the rating scale. The "<br>" in the rating-scale blue box indicates a .5 score point.<br>Green arrow: The integer ratings, e.g., "12", are shown<br>where 12 is the expected score. This is 0.43 logits,<br>which is the "EXPECTATION Measure at Category" in<br>Table 8 in #35                                                                                                    | Messri-Joiver    Jives     -Judge DOURL       2                                                                                                    |
| 37.      | Close all windows                                                                                                    | X                                                                                                    |
| 38.      |                                                                                                    |                                                                                                    |

| 39. | D. Bias/Interaction Analysis: Guilf                                                                                                    | Ford's Creativity Ratings                                                                                                    |
|-----|----------------------------------------------------------------------------------------------------|----------------------------------------------------------------------------------------------------|
| 40. | In <i>Tutorial 2,</i> we discovered that J.P. Guilford's data in<br>Guilford.txt has serious flaws. Let's investigate those<br>further. This is where <i>Facets</i> can really help us<br>Launch <i>Facets</i><br>On the <i>Facets</i> menu bar,<br>Click on "Specification File Name?"<br>Double-click on " <b>Guilford.txt</b> "                                                                                                    | What is the Specification for name?       Image: Control of the name?         Low       Image: Control of the name?         With the Specification for name?       Image: Control of the name?         With the Specification for name?       Image: Control of the name?         With the Specification for name?       Image: Control of the name?         With the Specification for name?       Image: Control of the name?         With the Specification for name?       Image: Control of the name?         With the Specification for name?       Image: Control of the name?         With the Specification for name?       Image: Control of the name?         With the Specification for name?       Image: Control of the name?         With the Specification for name?       Image: Control of the name?         With the Specification for name?       Image: Control of the name?         With the Specification for name?       Image: Control of the name?         With the Specification for name?       Image: Control of the name?         With the Specification for name?       Image: Control of the name?         With the Specification for the specification for the specific |
| 41. | We will make this section easier to understand if all<br>three facets are positive (ability, leniency, severity):<br>"Extra Specifications?"<br>Positive=1,2,3<br>Click "OK"<br>"What is the Report Output Filename?" Click "Open"<br>Estimation is performed and the Report Output file is<br>written and displayed.                                                                                                    | Extra Specifications?<br>Extra specifications (or click OK) in the format:<br>iter=1 arrange=m<br>with no spaces within specifications, and at least<br>one space between them.<br>Positive=1,2,3<br>OK Specification<br>File Edit Cancel<br>Analysis Help                                                                                                    |
| 42. |                                                                                                    |                                                                                                    |
| 43. | Look at <b>Table 1 in the Report Output File</b><br>There are 3 facets: Senior Scientists (facet 1, judges),<br>Junior Scientists (facet 2, examinees) and Traits (facet 3,<br>items)<br>Red arrow: the facets are positively oriented.<br>Red box: The measurement model is:<br>Model = ?B, ?B, ?, CREATIVITY, 1<br>We know that ?,?,? means "any element of facet 1 can<br>combine with any element of facet 2 and any element of<br>facet 3." | <pre>; Data specification<br/>Facets = 3<br/>Non-centered = 1<br/>Positive = 1, 2, 3<br/>Labels =<br/>1,Senior scientists ; (elements = 3)<br/>2,Junior Scientists ; (elements = 7)<br/>3,Traits ; (elements = 5)<br/>Model = ?B,?B,?,CREATIVITY,1<br/>Rating (or other) scale = CREATIVITY,R9,General,Ordinal</pre>                                                                                                    |
| 44. | <b>Table 6</b> in the Report Output File (or the "Output<br>Tables" menu)Red box: Notice that the Senior Scientist (Facet 1,<br>judge) with the highest measure is Cavendish.<br>Red arrow: positive facet. High measure = hig score.<br>Cavendish is the most lenient. Brahe is the most severe.                                                                                                    | Vertical = (2N, 3A, 2*, 1A, 1A, 5) Yardstick (columns lines low high extreme) = 0,10,-1,1,End         IMeasr +Junior Scientists +Traits        +Junior Scientists +Senior scientists          1       +         1       +         1       +         1       +         1       +         1       +         1       +         1       +         1       +         1       +         1       +         1       +         1       +         1       +         1       +         1       +         1       +         1       +         1       +         1       +         1       +         1       +         1       +         1       +         1       +         1       +         1       +         1       +         1       +         1       +         1       +         1       +         1       +         1 <t< th=""></t<>                                                                                                    |

| 45. | Model = ?B, ?B, ?, CREATIVITY, 1<br><b>"?B,?B"</b> means that, after performing the main estimation<br><b>analysis</b> between facet 1 and facet 2.<br>When the bias is between items and groups of persons, this<br><i>Item Functioning, DIF.</i>                                                                                                    | a and reporting it, perform a <b>Bias/Interaction</b><br>s is equivalent to investigating <i>Differential</i>                                                                                                    |
|-----|----------------------------------------------------------------------------------------------------|----------------------------------------------------------------------------------------------------|
| 46. | <ul> <li>The analytical model is:</li> <li>1. Model = ?, ?, ?, CREATIVITY</li> <li>Estimate the measures, the main effects.</li> <li>2. Compute the residuals = observed - expected</li> <li>3. B, B: Estimate the bias interactions, the secondary effects, between "Senior Scientists" (judges, C<sub>j</sub>) and "Junior Scientists" (examinees, B<sub>n</sub>), C<sub>jn</sub>, based on the the residuals, R<sub>nij</sub>, in the cluster of responses where judge j rated examinee n.</li> </ul> | <sup>1.</sup> $\{X_{nij}\} \Rightarrow \hat{B}_n + \hat{D}_i + \hat{C}_j - \hat{F}_k$<br>2. $\{X_{nij} - E_{nij}\} \Rightarrow R_{nij}$<br><sup>3.</sup> $\{R_{nij}, \hat{B}_n, \hat{D}_j, \hat{C}_j, \hat{F}\} \Rightarrow \hat{C}_{jn}$                                                                                                    |
| 47. | <ul> <li>Scroll down to Table 9. This reports the estimation of the bias/interaction. You can usually ignore this Table and also Table 11. They are reported so that you can verify that the estimation process has progressed correctly, if you ever need to.</li> <li>Table 10 is not usually meaningful, so it is not reported.</li> </ul>                                                                                                    | Ratings of Scientists (Psychometric Methods p.282 Guilford 19!         Table 9.1 Bias Iteration Report.         Bias/Interaction: 1. Senior scientists, 2. Junior Scientists         There are empirically 21 Bias terms                                                                                                    |
| 48. | <b>Table 12</b> reports the bias/interaction terms graphically.         This display can be useful if you have many interaction terms to report.                                                                                                    | Ratings of Scientists (Psychometric Methods p.282 Guilford 1954)       04-19-200;<br>Table 12.1 Bias/Interaction Summary Report.         Bias/Interaction analysis specified by: 1. Senior scientists, 2. Junior Scientists, 2. Junior Scientist, 2. Junior Scientist, 2. Junior Scientist, 3. Junior Scientist, 3. Junior Scientist, 3. Junior Scientist, 3. Junior Scientist, 3. Junior Scientist, 3. Junior Scientist, 3. Junior Scientist, 3. Junior Scientist, 3. Junior Scientist, 3. Junior Junior Scientist, 3. Junior Scientist, 3. Junior Scie |

| 49. | Bias/Interaction Size:                                                                                                    |                                                                                                    |
|-----|----------------------------------------------------------------------------------------------------|----------------------------------------------------------------------------------------------------|
|     | L<br>12213457677888808866553422222<br>2 21 11224724853298013727177975310966652730                                                                                                    | 67453 2221111 1 1                                                                                                    |
|     | +S+Q<br>-3 -2 -1 0 1                                                                                                    | 2 3 4                                                                                                    |
|     | Bias/Interaction Significance:<br>11111<br>1213358889100108775433222<br>11 1 1 11276444773675833557684234395094893                                                                                                    | 3331222111 1 1                                                                                                    |
|     | +SMS+Q<br>-5 -4 -3 -2 -1 0 1 2                                                                                                    | +++<br>3 4 5 6                                                                                                    |
|     | "Size" means "how big?" (in logits)<br>"Significance" means "how surprising?" (a probability<br>This summarizes the statistics shown in Table 13. The x-a<br>count of interactions with that value. The numbers read do<br>Red numbers in top vertical barchart: 107 interactions hav<br>Red numbers in bottom vertical barchart: 115 interactions<br>which has a probability of about p=0.8 (double-sided). So<br>chance.                                                                                 | y <b>shown as a unit-normal deviate)</b><br>exis is the value. The vertical numbers are the<br>ownwards.<br>we a Bias/Interactions Size of 0.1 logits.<br>have a Bias/Interaction Significance of -0.3,<br>these 115 interactions probably happened by                                                                                                    |
| 50. | <b>Table 13</b> displays the values of the bias/interactionterms. Table 13 contrasts local behavior (by a judge,examinee, item) with general behavior on the entiredataset. Only the most conspicuous interactions aredisplayed in Table 13.Red box: Here we see that Judge Brahe and ExamineeDavid have a noticeable interaction, as do Judge Braheand Examinee Edward.                                                                                                    | Image: Start Start       Image: Start Start Start       Image: Start Start St |
| 51. | The first entry in Table 13 is for <b>Brahe and David</b> .<br><b>Obsvd Count 5:</b> Brahe rated David 5 times (once on<br>each of the 5 traits).<br><b>Obsvd Score 25:</b> The observed sum of these 5 ratings is<br>25.<br><b>Exp. Score 17.3:</b> But, based on Brahe's overall severity<br>David's overall ability, we expected a summed score<br>near to 17.3.<br><b>Obs-Exp Average 1.54:</b> The observed ratings are<br>(25 - 17.3)/5 = 1.54 rating-points higher than we<br>expected, on average. | +<br>  Obsvd Exp. Obsvd Obs-Exp <br>  Score Score Count Average <br> +<br>  25 17.3 5 1.54 <br>( Observed - Expected ) / Count = Average                                                                                                    |

| 52. | Brahe has 1.54 rating-points local <b>leniency</b> .<br><b>Bias size:</b> this leniency is .71 logits, with precision .29 logits.<br><b>t:</b> So, a test of the hypothesis "this bias is due to measurement error", with a null hypothesis of "there is no statistically discernable bias in Brahe's ratings", has a $t = 2.42$<br><b>d.f.:</b> the t-statistic has approximately "Obsvd Count-1", 5-1=4, d.f. so that<br><b>Prob.:</b> p=.0726 (two-sided). The null hypothesis of "the same leniency" is not rejected at p<.05, but Brahe is locally more lenient than he usually is by .71 logits, which is almost statistically significant. | Obs-Exp  Bias Model                 Average  Size S.E. t d.f. Prob.                                                                                                    |
|-----|----------------------------------------------------------------------------------------------------|----------------------------------------------------------------------------------------------------|
| 53. | In the second entry in Table 13, Brahe is 2.60 rating points less lenient (more severe) with Edward than he is overall. This is equivalent to 1.27 logits. This effect is statistically significant, p=.0238 (two-sided).                                                                                                    | +                                                                                                    |
| 54. | Combining these two interactions, Brahe is 1.98 logits<br>more severe with Edward (-1.27) than with David (.71).<br><i>Facets</i> does this computation for us in Table 14.                                                                                                    | JuniorObs -<br>ExpExtra<br>leniencyBrahe's<br>overall<br>leniencyBrahe's local<br>leniencyDavid1.54.71 $24$ $24 + .71 = 0.47$ Edward-2.60 $-1.27$ $24$ $24 + .1.27 =$<br>$-1.51$ Brahe's difference in leniency: $0.47 - 1.51 =$<br>$1.98$     |
| 55. | <b>Table 13</b> contrasts local behavior with general behavior. <b>Table 14</b> contrasts local behavior of pairs of elements in t                                                                                                    | he same facet.                                                                                                    |
| 56. | Target   Target Obs-Exp Context   Target Obs<br>N Senior sc   Measr S.E. Average N Junior   Measr S.E. Ave<br>2 Brahe  48 .29 1.54 4 David   1.50 .36                                                                                                    | -Exp Context Target Joint Welch<br>rage N Junior Contrast S.E. t d.f. Prob.<br>66 5 Edward -1.98 .46 -4.28 7 .0037                                                                                                    |
| 57. | I've picked out the row in <b>Table 14</b> that corresponds to we Red boxes: The Target is Brahe. In the <i>Context</i> of David, lenient (giving higher ratings), but in the Context of Edwa lower ratings).<br>Green boxes: Overall, Brahe is 1.98 logits more lenient we as Table 13. This is a paired t-test, so we see that Brahe's $p = .0037$ .                                                                                                    | hat we have just seen in <b>Table 13</b> :<br>Brahe (our <i>Target</i> judge) is .48 logits more<br>rd, Brahe is 1.50 logits less lenient (giving<br>ith David than with Edward. This is the same<br>change in leniency is highly significant, |
| 58. | Tables 13 and 14 can be difficult to understand because<br>two things are usually going on at once, so, when<br>interpreting the logit values, remember:                                                                                                    | Obs-Exp Average:<br>positive: higher ability, leniency, easiness<br>negative: higher severity, difficulty,<br>lower ability                                                                                                    |
| 59. |                                                                                                    |                                                                                                    |

| 60. | E. Graphing Interactions with Excel                                                                                                    |                                                                                                    |
|-----|----------------------------------------------------------------------------------------------------|----------------------------------------------------------------------------------------------------|
| 61. | Tables 13 and 14 contain a many details, and it is easy to the information for us.                                                                                                    | become confused. So let's use Excel to plot                                                                                                    |
| 62. | (If you need to restart Facets for Guilford.txt, remember<br><b>Positive=1,2,3</b> at Extra Specifications)<br>On the main Facets menu,<br>Click on "Output Tables & Plots".<br>Click on "Table 13-14: Bias/Interaction Report"                                                                                                    | Output Tables & Plots       Output Eles       Graphs       Help         Table 4: Unexpected Observations         Table 6: Verucal Rulers         Table 7: Measures         Table 8: Rating or partial credit) scale Structures         Table 12-13-14: Bias/Interaction Reports and Plots                                                                                                    |
| 63. | In the "Bias/Interaction Request" dialog box,<br>Check the two facets whose interaction you want to<br>investigate:<br>1. Senior scientists<br>2. Junior Scientists<br>Check "Table 13 Excel plot".<br>Check "Table 14 Excel plot".<br>Then click on "Temporary Output File"<br>Excel will also be launched It may take a few<br>seconds to display | Bias/Interaction Request   Bias/Interaction Reporting   Select Facet:   I Senior scientists   I Senior scientists   I Senior scientists   I Senior scientists   I Senior scientists   I Senior scientists   I Senior scientists   I Senior scientists   I Senior scientists   I Senior scientists   I Select Facet:   I Senior scientists   I Select Arrangement:   Multiple selections produce multiple Tables   Ascending   I Measure order   I Descending   Element label order   I ble 12. Bar charts   I ble 13. From baseline   I ble 14. Pairwise   I ble 14. Pairwise   I ble 15. Store port   Significance order   Tables 12, 13: Bias direction =   Bias reportable size =   I Bias reportable size =   I Bias reportable size =   I Bias reportable size =   I Bias reportable size =   I Bias reportable size =                                                                                                    |
| 64. | <ul> <li>The Excel plot displays.</li> <li><i>"This is not the plot you are looking for Move along now."</i></li> <li>Click on the bottom tab "AM-2-1"</li> <li>If you cannot see "AM-2-1" then</li> <li>Click on     to scroll to the right end of the tabs, then</li> <li>Click on the bottom tab "AM-2-1"</li> </ul>                             | Bias/Interaction: 1. Senior scientists, 2. Junior Scientists<br>2.Junior Scientists<br>1.Junior Scientists<br>1.Junior S |

| 65. | <i>Plot AM-2-1:</i> "AM" means "Absolute Measure"<br>"2" means "the rows are facet 2 (junior scientists)<br>"1" means "the columns are facet 1 (senior scientists)                                                                                                    | Bias/Interaction: 1. Senior scientists, 2. Junior Scientists 1. Senior scientists                                                                                 |
|-----|----------------------------------------------------------------------------------------------------|----------------------------------------------------------------------------------------------------|
|     | it speak to you?<br>Columns: the three judges are shown from left-to-right.<br>Rows: the seven examinees are the seven colors.                                                                                                    |                                                                                                    |
|     | The vertical axis is the examinees' absolute ability<br>according to each of the three judges.<br>Mauve line: Look at Edward: according to Avogadro<br>and Cavendish he is the most creative. According to<br>Brahe he is the least creative!<br>Blue line: David has almost the opposite profile.<br>Can you see the pattern? Brahe's ordering of the<br>examinees is almost the reverse of the ordering of<br>Avogadro and Cavendish! | 0<br>0<br>0<br>0<br>0<br>0<br>0<br>0<br>0<br>0<br>0<br>0<br>0<br>0                                                                                                |
| 66. | <ul> <li>This suggests that we could run two analyses:</li> <li>1. Brahe's data by itself.</li> <li>2. Then Avogadro's and Cavendish's data.</li> <li>We can then compare the two sets of Junior Scientists' measures.</li> <li>Red boxes: To omit the data for an element from an analysis, the fastest way is to comment out ";" the element in the <i>Labels</i>= specification:.</li> </ul>                                         | Labels=<br>1,Senior scientists<br>1=Avogadro ; Avogadro's data ignored<br>2=Brahe<br>3=Cavendish ; Cavendish's data ignored<br>Only Brahe's data will be analyzed |
| 67. |                                                                                                    |                                                                                                    |

| 68. | F. Specification File: Reversing Brahe's Ratings                                                                                                    |                                                                                                    |
|-----|----------------------------------------------------------------------------------------------------|----------------------------------------------------------------------------------------------------|
| 69. | <i>Let's try a different idea</i> . Suppose the problem is that Bral that 1 was the best, and 9 was the worst? Then, if we reven make better sense!                                                                                                    | he misunderstood the rating scale and thought<br>rse Brahe's ratings, the whole analysis should                                                                                                    |
| 70. | On the <i>Facets</i> menu bar,<br>Click on "Edit"<br>Click on "Edit Specification"<br>Guilford.txt displays in a NotePad edit window<br>We are going to edit the <i>Model</i> = and <i>Rating scale</i> =<br>specifications                                                                                                    | <pre>Model = ?B,?B,?,Creativity ; judges, examinees :     ; A bias/interaction analysis, ?B,?B,?, will     ; senior scientists (judges,) and 2, junior :     ; log(Pnijk/Pnijk-1) Bn - Di - Cj - Fk     ; Bn = ability n, Di = difficulty i, Cj = Ser     ; Pnijk = probability that child n on item i Rating scale = Creativity,R9 ;Creativity is a rat: 1 = lowest ; name of lowest observed category 5 = middle ; no need to list unnamed categories 9 = highest ; name of highest observed category *</pre> |
| 71. | We want two models, one for Brahe and one for the<br>other two judges.<br>And two rating scales, one for Brahe and one for the<br>other two judges.                                                                                                    | Model =<br>2, ?, ?, <b>Reversed</b> ; Judge 2, Brahe, uses the<br>"Reversed" scale                                                                                                    |
| 72. | <ul> <li>Here is Brahe's rating scale. It uses the recoding option.</li> <li>See <i>Facets</i> Help for "<u>Rating Scale=</u>" for more information about this.</li> <li><i>Keep</i> is used because Brahe may not have used all the intermediate categories between 1 and 9, but we want to keep them all in the category ordering.</li> <li>Red commas: , , , means that the values between the commas are to have their default values. In this case, "nothing".</li> </ul> | Rating scale = <b>Reversed</b> , R9, Keep<br>1= nine, , , 9 ; 9 in data, recoded to 1.<br>2= eight , , 8<br>3= seven , , , 7<br>4= six , , 6<br>5= five , , , 5<br>6= four , , , 4<br>7= three , , 3<br>8= two , , 2<br>9= one , , 1<br>*                                                                                                    |
| 73. | For Avogadro and Cavendish, we could use the original <i>Models</i> = and <i>Rating scale</i> =, but I want to identify their rating.<br>I've added Bs in case we need to do a bias analysis. We only need to specify the Bs in one model statement. The Bs will apply to all the <i>Models</i> =                                                                                                    | Model =<br>1B, ?B, ?, Forward ; Avogadro<br>3, ?, ?, Forward ; Cavendish                                                                                                    |
| 74. | Add the Rating Scale= for Avogadro and Cavendish<br>The name of the rating scale is "Forward." It is R9, a<br>rating scale with highest category 9. It is "General", so<br>every reference to it in a <i>Models</i> = specification<br>references the same rating scale structure. We want<br>Cavendish and Avogadro to work together to define this<br>rating scale structure.                                                                                                | Rating scale = Forward, R9, General, Keep *                                                                                                    |

| 75. | Edit guilford.txt                                                                                                    | Copy and paste into guilford.txt :                                                                                                    |
|-----|----------------------------------------------------------------------------------------------------|----------------------------------------------------------------------------------------------------|
|     | <pre>In place of<br/>Model = ?8,?8,?,Creativity ; judges, examinees and items produce ratings on "Creativity".<br/>; A bias/interaction analysis, ?8,?8,?, will look for interactions between facets 1,<br/>; senior scientists (judges,) and 2, junior scientists (examinees).<br/>; log(Pnijk/Pnijk-1) Bn - Di - Cj - Fk<br/>; Bn = ability n, Di = difficulty i, Cj = Severity j, Fk = Challenge k,<br/>; Pnijk = probability that child n on item i is rated by judge j with score of k.<br/>Rating scale = Creativity,R9 ;Creativity is a rating scale with possible categories 0 to 9<br/>1 = lowest ; name of lowest observed category<br/>5 = middle ; no need to list unnamed categories<br/>9 = highest ; name of highest observed category<br/>*</pre> | <pre>Model = 1B, ?B, ?, Forward ; Avogadro 3, ?, ?, Forward ; Cavendish 2, ?, ?, Reversed ; Brahe * Rating scale = Forward, R9,General,Keep * Rating scale = Reversed, R9, Keep 1= nine , , , 9 2= eight , , , 8 3= seven , , , 7 4= six , , , 6 5= five , , , 5 6= four , , , 4 7= three , , , 3 8= two , , , 2 9= one , , , 1 * and also edit Positive= to become Positive = 1,2,3</pre>                                                                                                    |
| 76  | In the NotePad Window:                                                                                                    | guilford.txt - Notepad                                                                                                    |
| 70. | Click on "File"<br>Click on "Save As"                                                                                                    | File       Edit       Format       View       H         New       Ctrl+N       Ctrl+O       Ctrl+O       State       Ctrl+S         Save       As       Page Setup       Print       Ctrl+P         Exit       Exit       Exit       Exit                                                                                                    |
| 77. | Save the guilford.txt file as                                                                                                    | Save As                                                                                                    |
|     | brahe.txt                                                                                                    | Sinde.bt       9 gel.bt         Binde.bt       9 gel.bt         Wy Recert       9 uifford.out.bt         Dockrop       9 uifford.out.bt         Wy Documents       9 uifford.out.bt         Dockrop       9 uifford.out.bt         My Documents       9 uifford.out.bt         Wy Documents       9 uifford.out.bt         My Documents       9 uifford.out.bt         My Documents       9 uifford.out.bt         My Computer       9 uifford.out.bt         My Computer       9 uifford.out.bt         My Network       File name:         My Network       File name:         Drahe.bt       9 uifford.out.bt         Save as type:       Text Documents ("bd)         My Network       File name:         Drahe.bt       9 uifford.out.bt         Save as type:       Text Documents ("bd)         Save as type:       Text Documents ("bd)         E cooling:       ANSI |
| 78. | Close all windows                                                                                                    | ×                                                                                                    |

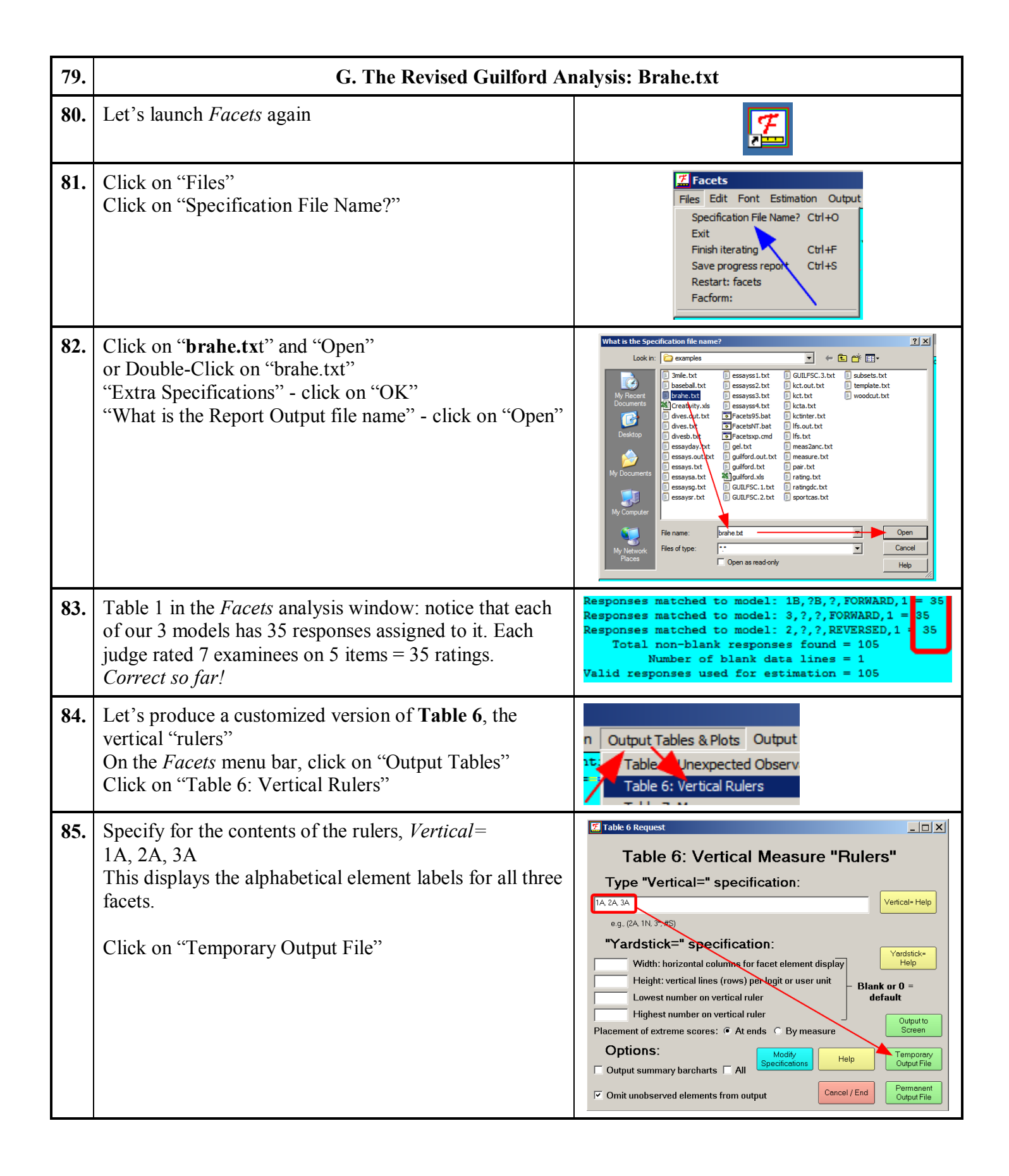

| 86. | <ul> <li>Compare Table 6 with Table 6 in #44. There have been some changes.</li> <li>Red box: Brahe is now shown as the most lenient judge.</li> <li>Bottom red box: Two rating scale structures are shown to the right. S.1 and S.2. They are identified below the Figure.</li> <li>Notice that the range of S.1 is 1 to 9, and of S.2 is 2 to 8. This is because Brahe did not use the extreme categories. "Keep" only keeps the intermediate unobserved categories, not the extreme ones.</li> <li>If you want to keep unobserved extreme categories, then add "dummy" data records to your data file which include those categories.</li> </ul>                                                                                                    | Table 6.0 All Facet Vertical "Rulers".         Vertical = (1A,2A,3A,S) Yardstick (columns lines low high extreme)= 0,10,-1,2,End         Measr  +Senior scientists +Junior Scientists +Traits       IS.1   S.2           1       +       +         1       +       +         1       +       +         1       +       +         1       +       +         1       +       +         1       +       +         1       +       +         1       +       +         1       +       +         1       +       +         1       +       +         1       +       +         1       +       +         1       +       +         1       +       +         1       +       +         1       +       +         1       Betty       +         1       Anne       Clarity       +         1       +       +       +         1       +       +       +         1       Anne       Clarity       +         1 |
|-----|----------------------------------------------------------------------------------------------------|----------------------------------------------------------------------------------------------------|
| 87. | On the Windows <i>Task bar (bottom of your screen)</i> , click                                                                                                    |                                                                                                    |
|     | on "brahe.out.txt"<br>Scroll down to Table 7.1.1.<br>Red box: Brahe (Outfit MnSq = 1.66) is still noticeably<br>the worst fitting judge according to the Outfit statistics,<br>but now Cavendish (Outfit MnSq = .46) is shown as<br>overfitting: mean-square well below 1.0                                                                                                    | Infit Outfit  KStim.  Correlation   Exact Agree.  <br>  MnSq ZStd MnSq ZStd Discrm  PtMea PtExp   Obs % Exp %   N Senior sc:<br>  1.67 2.5 1.66 2.4  .17   .26 .60   14.3 20.5   2 Brahe<br>  .46 -2.9 .46 -2.9 1.62   .82 .67   32.9 28.0   3 Cavendish<br>  .856 .875   1.01   .78 .68   32.9 28.4   1 Avogadro                                                                                                    |
| 88. | But remember the suggested guideline: <b>Remedy high</b>                                                                                                    | From an analysis without Brahe:                                                                                                    |
|     | Red box: It is Brahe's large noisy misfit that has forced<br>Cavendish to appear to overfit. Remove Brahe, and<br>Cavendish would fit reasonably well.                                                                                                    | Infit       Outfit       Estim.       Exact Agree.       Exact Agree.         MnSq ZStd       MnSq Z       td       Discrm       Obs % Exp %       N Senior scientists         .99       .0       .98       .0       .94       51.4       47.3       1 Avogadro         .73       -1.1       .76       .9       1.29       51.4       47.3       3 Cavendish                                                                                                    |
| 89. | <ul> <li>Fit to a Rasch-measurement model is based on the ideal of <i>local independence</i> which says that the elements are "statistically independent after accounting for the main effects". The main effects, in this example, are the measures of rater severity, item difficulty and person ability.</li> <li>We can only investigate <i>local independence</i> in the context of the current dataset, so raters who are locally independent in our dataset might not be locally independent if we change the data set.</li> <li><i>Facets</i> bases its fit statistics on the <b>average fit</b> of the elements to the model, so removing a worse fitting rater (Brahe) forces <i>Facets</i> to report the other two raters as fitting the Rasch model better. Fit analysis is relative!</li> </ul> |                                                                                                    |

| 90. | H. The Revised Guilford Analysis: B                                                                                                    | Brahe.txt: Interaction/Bias                                                                                                    |
|-----|----------------------------------------------------------------------------------------------------|----------------------------------------------------------------------------------------------------|
| 91. | Do you wonder what happened on the bias/interaction<br>plot? Let's take a look<br>On the main <i>Facets</i> menu,<br>Click on "Output Tables & Plots".<br>Click on "Table 13-14: Bias/Interaction Report"                                                                                                    | ation Output Tables & Plots Output Files Gr<br>Table 1: Unexpected Observations<br>Table 6: Vertical Rulers<br>Table 7: Measures<br>Table 8: Roing (or partial credit) scale<br>Table 13-14: Bias/Interaction Report                                                                                                    |
| 92. | In the "Bias/Interaction Request" dialog box, check the<br>two facets: 1. Senior scientists, 2. junior scientists<br>Then check "Table 13 Excel plot".<br>Then click on "Temporary Output File"<br>Tables 13 and 14 will be written to the temporary output<br>file, but that is not what we want right now.<br>Excel will also be launched It may take a few<br>seconds to display                                                                                                    | Bias/Interaction Request         Bias/Interaction Reporting         Select Facet:         interaction with         Select Facet:         interaction with         Select Facet:         Select Facet:         Unior Scientists         Select Facet:         Select Facet:         Select Facet:         Select Facet:         Select Arrangement:         Multiple selections produce multiple Tables         According         Element number order         Element number order         Significance order         Significance order         Bias reportable size 1         Bias reportable size 1         Bias reportable size 1         Bias reportable size 1 |
| 93. | <ul> <li>When the Excel plot displays,<br/>Click on tab: AM-2-1</li> <li>Compare this to the same plot in <u>#65</u>. There is much<br/>more agreement, but the problem isn't solved.<br/>In <u>#65</u>, the judges agreed that Betty was the most<br/>creative overall.<br/>Now they agree that Edward is the most creative.</li> <li>The Examination Board will have to decide: which<br/>analysis do we believe? Rasch measurement has done all<br/>that it can<br/><i>Measurement and statistics can point out where the</i><br/><i>problems are, but human decision-making is still</i><br/><i>required</i>!</li> </ul> | Bias/Interaction: 1. Senior scientists, 2. Junior Scientists                                                                                                    |
| 94. | Close all windows                                                                                                    | ×                                                                                                    |

| 95.  | I. Interactions using Dumm                                                                                                    | y Facets: Diving                                                                                                    |
|------|----------------------------------------------------------------------------------------------------|----------------------------------------------------------------------------------------------------|
| 96.  | Do you remember the High-School Diving data in<br>Dives.txt ? Each diver performed 3 dives, one per round.<br>Here is a question: "Did the judges maintain their<br>severity across the three rounds?" To find out, we need to<br>investigate <i>judge x round</i> interactions.                                                                                                    | The diving data:<br>diver, dive, round, judge, rating:<br>12, 2, 3, 7,11                                                                                                    |
| 97.  | But we don't want to "round" to change the<br>measurements of the other elements. We don't want to<br>include "round" as a main measurement effect. We only<br>want "round" to investigate interactions. To do this, we<br>will specify that "round" is a <b>dummy</b> facet that does not<br>contribute to measurement, but is available for<br>interactions.                                                                                                    | Measurement model:<br>diver + dive + judge $\rightarrow$ rating<br>Interaction model:<br>judge x round $\rightarrow$ rating residual                                                                                            |
| 98.  | Launch Facets                                                                                                    | <b>F</b>                                                                                                    |
| 99.  | Click on "Edit"<br>Click on "Dives.txt" (it will be somewhere on the list)                                                                                                    | Fles       Edit       Font       Estimation       Output Tables & Plots       Output Fles       G         Edit       = C:\Facets-time-limited\examples\Dives.txt         Edit       = C:\Facets-time-limited\examples\Dives.txt |
| 100. | In the NotePad window for Dives.txt,                                                                                                    | labels=                                                                                                    |
|      | Scroll down to "Round", Facet 3                                                                                                    | *<br>3,Round<br>1-3<br>*<br>4,Judges                                                                                                    |
| 101. | To make elements available in a way that does not alter<br>the other measures, we anchor (fix) their measures at 0.0.<br>Then combining the elements of the anchored facet with<br>elements of the other facets makes no difference to the<br>measures. It is a "Dummy" facet.<br>To specify that a facet is anchored by putting an "A" (for<br>"Anchored") after the facet label. We specify the element<br>anchor measures are 0 after the element labels .<br>Or we can put a "D" after the facet label, then there is no<br>need to specify the anchor values. | Dummy facet:<br>3,Round, A<br>1-3, , 0<br>*<br>or<br>3,Round, D<br>1-3<br>*                                                                                                    |
| 102. | So please change Dives.txt<br>Since the "Round" elements are anchored, they won't be<br>reported during estimation.                                                                                                    | 3,Round, A<br>1-3, , 0<br>*                                                                                                    |

| 103. | We also need to change the <i>Model</i> = specification to<br>1. activate the facet, and<br>2. specify the bias/interaction analysis:<br>This was:<br>Models =<br>7,8,?,?,M<br>?,?,X,?,DoublePoints<br>*<br>The "Round" facet is ignored for measurement "X" | Change to:<br>Models =<br>7,8,?,?,M<br>?,?,?B,PDoublePoints<br>*<br>The "Round" facet is now active "?". But<br>since its elements are anchored at 0, it won't<br>alter the measurements. Interactions between<br>facet 3 (round) and facet 4 (judges) will be<br>computed, "?B,?B"                                                                                                    |
|------|----------------------------------------------------------------------------------------------------|----------------------------------------------------------------------------------------------------|
| 104. | After you have made the changes,<br><i>NotePad</i> Edit window:<br>Click on "File"<br>Click on "Save as"<br>Type in " <b>round.txt</b> "<br>Click on "Save"                                                                                                  | dives.but - Notepad         File Edit Format Wew Help         Save In:       examples         Image: Save In:       examples         Image: Save In:       examples         Image: Save In:       examples         Image: Save In:       examples         Image: Save In:       examples         Image: Save In:       examples         Image: Save In:       examples         Image: Save In:       examples         Image: Save In:       examples         Image: Save In:       examples         Image: Save In:       guilford.uct I:         Image: Save In:       guilford.uct I:         Image: Save In:       Guill: SC.1.txt         Image: Save In:       Guill: SC.1.txt         Image: Save In:       Guill: SC.2.txt         Image: Save In:       Save In:         Image: Save In:       Save In:         Image: Save In:       Image: Save In:         Image: Save In:       Image: Save In:         Image: Save In:       Image: Save In:         Image: Save In:       Image: Save In:         Image: Save In:       Image: Save In:         Image: Save In:       Image: Save In:         Save astype:       Image: Save In: </th |
| 105. | On the Facets Menu bar<br>Click on "Files"<br>Click on "Specification File Name?"                                                                                                    | Files Edit Font Estimation Output<br>Specification File Name? Ctrl+O<br>Exit<br>Finish iterating Ctrl+F<br>Save progress report Ctrl+S<br>Restart: facets<br>Facform:                                                                                                    |
| 106. | Click on " <b>round.txt</b> " and "Open"<br>or Double-Click on "round.txt"<br>"Extra Specifications" - click on "OK"<br>"What is the Report Output file name" - click on "Open"                                                                              | What is the Specification file name?         Look in:         in:       in:         in:       in:                                                                                                    |
| 107. | In the Facets window, the iteration report ends with the Bias/Interaction analysis.                                                                                                    | <pre>&gt;.&lt;<br/>Table 14.2.3.4 Bias/Interaction Pairwise Report (arranged by N)<br/></pre>                                                                                                    |

| 108. | Let's see if there are any interesting round-effects:<br>Facets menu bar<br>Click on "Output Tables & Plots"<br>Click on "Table 13-14: Bias/Interaction Report"                                                                                                    | Itest/Interaction Reporting         Select Facet:         2 Dives         3 Round         interaction         with         Select Facet:         2 Joyas         Select Facet:         2 Judges         Select Arrangement:         Mappe selectors produce midple Tables         Plenement Led oddr         Descender         Descender         Best reportable significance +         0         Best reportable significance +         0         Best reportable significance +         0         Description                                                                                                    |
|------|----------------------------------------------------------------------------------------------------|----------------------------------------------------------------------------------------------------|
| 109. | <ul> <li>"Bias/Interaction Request" dialog box<br/>Check "3 Round"<br/>Check "4 Judges"</li> <li>Select Output:<br/>Check "Table 13 Excel plot"<br/>Check "Table 14 Excel plot"</li> <li>For Tables 13 and 14:<br/>Check "Ascending"<br/>Check "Element number order"<br/>Click on "Bias direction = Difficulty"</li> <li>Click on "Temporary Output File"</li> </ul>                                                                                                    | Bias/Interaction Reporting   Select Facet:   1 Diver   2 Dives   interaction   with   Select Facet:   2 Dives   3 Round   with   Select Facet:   2 Dives   3 Round   Witple selectors produce multiple Tables   Ascending   Multiple selections produce multiple Tables   Ascending   Biss reportable size =   () Habity   () Habity <td< th=""></td<> |
| 110. | Tables 13 and 14 are shown almost immediately in a <i>NotePad</i> window. Excel launches:                                                                                                    | >.<<br>Launching Excel<br>Ready                                                                                                    |
| 111. | <ul> <li>Shortly afterwards, the Excel plot is displayed.</li> <li>Click on the Excel tab: AM-4-3</li> <li>The x-axis values (columns) are the Rounds.</li> <li>The y-axis is Judge severity. The "(-)" in the y-axis title indicates that "higher measure = lower score".</li> <li>Again, this is interesting. There is a general trend among most judges.</li> <li>"Bias direction = Difficulty", so a lower y-value means</li> <li>"less difficult = less severe." The Judges appear to become less severe (more lenient) in round 2, and then more severe in round 3.</li> <li><i>Warning!</i> This pattern could be due to changes in judge behavior across round, or systematic changes in diver performance across round (better performances in round 2). We don't know. But let's attribute it to judge behavior.</li> <li>Red boxes: Notice the exceptions: Judge 3, the light green line, becomes more lenient in round 3.</li> </ul> | Bias/Interaction: 3. Round, 4. Judges<br>3. Round                                                                                                    |

| 112. | Let's confirm our findings. Look at the NotePad window<br>for Tables 13-14. It is the most recent Notepad window<br>on the Windows Task bar. It is a temporary file so it has<br>a cryptic name.                                                                                                    | Bia4E4.txt - Notepad<br>(Your Window name will differ.)                                                                                                    |
|------|----------------------------------------------------------------------------------------------------|----------------------------------------------------------------------------------------------------|
| 113. | In Table 13, we see that for Judge 2 across the 3 rounds,<br>his Observed-Expected average is increasing. He is<br>giving increasingly higher than expected scores. His<br>severity is decreasing.<br>But the significance of the changes, the <i>t</i> -statistics, are<br>non-significant ( $t < 2.0$ ) because we only have a few<br>observations by each judge in each round.                                                                                                    | Obs-Exep         Bias         Model         Infit Outfit         Round         Judges         Average           Average         Size         S.E.         t         d.f.         Prob.         MnSq         MnSq         Sq N R         measr N J         measr            04          .03         .25         .11         10         9111         .9         1.0                   1         1         .00         1        23           .50         33         .24         -1.40         11         .1898         .5         .4         2         2         .00         1        23          50          .31         .24         1.32         10         .2156         1.2         1.2         3         3         .00         1        23          28          .18         .24         .76         10         .4667         1.1         1.1         .00         2         .03           .07         05         .23        19         11         .8492         .8         .8         5         2         .00         2         .03           .20         13         .24         .52         10         .6118         1.3 |
| 114. | Look at the bottom of Table 13.<br>There is a chi-square test of the hypothesis: "The biases<br>shown in this Table are all the same apart from<br>measurement error". The probability of this hypothesis is<br>0.96. So we certainly cannot reject the hypothesis of <i>no</i><br><i>bias overall</i> . But the pattern of small interactions is<br>interesting!<br>So here we truly have the familiar conclusion: " <i>More</i><br><i>research is necessary</i> !"<br>When should we adjust for Differential Item | Obsvd       Exp.       Obsvd       Obs-Exp       Bias       Model       Infit       Outfit           Score       Score       Count       Average       Size       S.E.       t       MnSq       MnSq       Sq       N Roun                                                                                                    |
| 115. | Close all windows                                                                                                    | ×                                                                                                    |
| 116. |                                                                                                    |                                                                                                    |

| 117. | J. Dummy Demograp                                                                                                    | ohic Facets                                                                                                    |
|------|----------------------------------------------------------------------------------------------------|----------------------------------------------------------------------------------------------------|
| 118. | In the Dives data, the dummy facet was an independent<br>facet (diving round), but often we want a dummy facet<br>for interactions that are part of the person or item label.<br>Here is the <b>Knox Cube Test</b> data. What if we want to<br>investigate <i>Differential Item Functioning (DIF)</i> between<br>Boy/Girl gender and the items?                                                                                                    | Labels =<br>1,Childuan<br>1-17-Boy, 1<br>18-3i=Girl,,2<br>*<br>2,Tapping items<br>1=1-4<br>2=2-3<br>3=1-2-4                                                                                                    |
| 119. | <ol> <li>We increase the number of facets from 2 to 3.</li> <li>We add another "?" to the Models= specification<br/>We specify the interaction we want to investigate with<br/>"B" "B"</li> <li>We add a dummy facet of Gender with two elements,<br/>Boy and Girl, both anchored, "A", at 0.</li> <li>We add facet 3, Gender, to the data with "D" for<br/>"Dummy". The elements of this facet are 1 (Male, Boys)<br/>and 2 (Female, Girls).<br/>or</li> <li>We add facet 3, Gender, to the data with "A" for<br/>"Anchoring". The elements of this facet are 1 (Male,<br/>Boys) and 2 (Female, Girls) anchored at 0.</li> </ol> | Facets = 3<br>Models = ?, ?B, ?B, D<br>1,Children<br>1-17=Boy,,1<br>18-35=Girl,,2<br>*<br>2,Tapping items<br>1=1-4<br><br>18=4-1-3-4-2-1-4<br>*<br>3, Gender, A ; dummy facet (or "D")<br>1 = Male, 0 ; anchored at 0<br>2 = Female, 0<br>* |
|      | Now there are two approaches:<br>5A. We can insert the gender elements directly into the<br>data as a dummy facet. The dummy facet is a new third<br>facet with two elements.                                                                                                    | Data=<br>; Boy 1 on item 1 with Gender 1 (Male)<br>produces observation 1<br>1, 1, 1, 1<br>; Girl 18 1 on items 1-18 with Gender 2<br>(Female) produces observations 1,1,,0<br>18,1-18,2,1,1,1,1,1,1,1,1,0,0,0,0,0,0,0,0,0                  |
| 120. | or<br>5B. Approach 5A can be hard work, particularly when it<br>requires reformatting the data. Here is an easier way.<br>The Gender information we need for dummy facet 3 is<br>already included in the facet 1 element labels ("Boy" and<br>"Girl".                                                                                                    | Labels =<br>1,Child<br>1-17 Boy, 1<br>18-3 =Gir,,2<br>*<br>2,Tapping items<br>1=1-4<br>2=2-3<br>3=1-2-4                                                                                                    |

| 121. | <ul> <li>Let's use the facet 1 element labels with <i>Dvalues</i>=.</li> <li>No change the Data= section.</li> <li>Add the letters B and G to the element labels of the dummy "Gender" facet 3. These are the first letters of the element labels in the "Children" facet 1.</li> <li>Now for the crucial specification, <b>Dvalues</b>= <ul> <li>3, 1, 1, 1</li> <li>; facet 3 is the gender</li> </ul> </li> <li><i>Dvalues</i> = ; this defines element numbers not specified in the Data= section</li> <li>3, 3 is the facet whose elements are to be specified in the data</li> <li>1, the element identifiers for facet 3 are in the element labels come from facet 1</li> <li>1, the element identification for facet 3 starts in column 1 of the element 1 labels</li> </ul> | Facets = 3<br>Models = ?, ?B, ?B, D<br>1,Children<br>1-17=Boy,,1<br>18-35=Girl,,2<br>*<br>2,Tapping items<br>1=1-4<br><br>18=4-1-3-4-2-1-4<br>*<br>3, Gender, A ; dummy facet (or "D")<br>1 = B Male, 0 ; anchored at 0<br>2 = G Female, 0<br>*<br>Dvalues=<br>3, 1, 1, 1 ; facet 3 is the gender<br>*<br>Data =<br>1,1 ,1 ; Here are the original data<br>1,2-18,1,1,1,1,1,0,0,0,0,0,0,0,0,0,0,0                                                                                                    |
|------|----------------------------------------------------------------------------------------------------|----------------------------------------------------------------------------------------------------|
| 122. | <pre>Here's how Dvalues= works:<br/>Instead of entering the element number of the<br/>demographic facet in the data file. Dvalues= tells us how<br/>to discover the demographic element number using the<br/>labels of the other facets.<br/>This looks complicated, but it is fast and convenient -<br/>much easier than reformatting a data file to include a<br/>demographic variable.<br/>For more examples and more options for Dvalues=, see<br/>Facets Help</pre>                                                                                                    | <b>Data</b> = 18, 3, 1 ; is one KCT observation<br><i>Facets decodes this:</i><br>18, facet 1 element 1 = child 18, "Girl"<br>3, facet 2 element 3 = item 3, "1-2-4"<br><b>Dvalues=3, 1, 1, 1</b> ; facet 3 is the gender<br>3, for facet 3<br>1, use the label for the facet 1 element.<br>The facet 1 element is 18, label: "Girl"<br>1, start at the first letter of label "Girl"<br>1 use 1 letter: "G"<br>Match "G" to the element labels of Facet 3.<br>"G" matches "G Female": element 2<br><i>Facets analyzes</i> Data = 18, 3, 1 <i>as</i><br>Data = 18, 3, 2, 1 |

| 123. | More complicated example:                                                               | Labels=                                                                                                    |
|------|-----------------------------------------------------------------------------------------|----------------------------------------------------------------------------------------------------|
|      | Put in the element label all the demographic codes you want followed by the names, etc. | Facets = 6 ; persons, items, raters, region,<br>gender, occupation<br>1, persons<br>23 = AFT Yoko                                                                                                    |
|      | For instance: "Yoko" is Asian, Female, Teacher:                                         | *                                                                                                    |
|      |                                                                                         | 4, Region, D ; this is a dummy facet for interactions, etc.                                                                                                    |
|      |                                                                                         | 1 = Asia<br>2 = Europe                                                                                                    |
|      |                                                                                         | *                                                                                                    |
|      |                                                                                         | 5, Gender, D<br>1 = Female<br>2 = Male                                                                                                    |
|      |                                                                                         | *                                                                                                    |
|      |                                                                                         | 6, Occupation, D                                                                                                    |
|      |                                                                                         | 2 = Teacher                                                                                                    |
|      |                                                                                         | 3 = Administrator                                                                                                    |
|      |                                                                                         | <pre>dvalues = 4, 1, 1, 1 ; region code in facet 1 element label, 1st character, 1 column 5, 1, 2, 1 ; gender code in facet 1 element label, 2nd character, 1 column 6, 1, 3, 1 ; occupation code in facet 1 element label, 3rd character, 1 column *</pre> |
|      |                                                                                         | data=<br>23, 6, 15, 2 ; person 23 (Yoko), item 6,<br>(region 2, gender 1, occ. 2,) rater 15,<br>rating=2                                                                                                    |

| 124. | K. Interactions with Dummy Facets: Your Practical Task                                                                                                    |  |  |  |
|------|----------------------------------------------------------------------------------------------------|--|--|--|
| 125. | <ul> <li>You should have enough information to do all this yourself! So here is your task:</li> <li>1. Open the Guilford.txt specification and data file in a <i>Notepad</i> Edit window (or any other way that you find convenient)</li> <li>2. <i>Label</i>: the Junior Scientists with a gender: (Anne, Betty and Chris are female, the others are male).</li> <li>3. <i>Label</i>: facet 4: gender</li> <li>4. <i>Edit</i>: Facets=</li> <li>5. <i>Edit</i>: Model= for 4 facets and "Senior Scientist x Gender" interactions</li> <li>6. <i>Edit</i>: Zscore= 0,0; so that all interactions are reported in Table 14 etc.</li> <li>7. <i>Add</i>: Dvalues=</li> <li>8. Save your file under a new specification file name, such as Gender.txt</li> <li>9. Analyze your new specification file with <i>Facets</i>.</li> <li>10. Produce a plot of Differential Item Functioning: "Senior Scientist x Gender"</li> </ul> |  |  |  |
| 126. | Ready, Set, Go!                                                                                                    |  |  |  |
| 127. |                                                                                                    |  |  |  |
| 128. | Here's my plot does yours look anything like it? This plot shows the item difficulty (or gender performance) relative to their measures in the overall analysis.                                                                                                    |  |  |  |
|      | Bias/Interaction: 1. Senior scientists, 4. Gender                                                                                                    |  |  |  |
|      | 4. Gender                                                                                                    |  |  |  |
|      | Line Line Line Line Line Line Line Line                                                                                                    |  |  |  |
|      | M / RM-1-4 / AO-4-1 / AO-1-4 / AM-4-1 AM-1-4 / Workshee                                                                                                    |  |  |  |
|      | If you want to see my specification file for this analysis it is example file: G4.txt                                                                                                    |  |  |  |
| 129. | Close all windows                                                                                                    |  |  |  |

| 130. | L. Splitting Biased Items                                                                                                    |                                                                                                    |  |
|------|----------------------------------------------------------------------------------------------------|----------------------------------------------------------------------------------------------------|--|
| 131. | What do we do about bias? If we decide that the item (or<br>whatever) really is acting like two items, then split the<br>item into two in the specifications and data.<br>In the KCT example, suppose it is item 8. We code two<br>new items 8B for boys and 8G for girls, with missing<br>data in the other part.                                                                                                    | 2, Tapping items ; Items are face<br>1=1-4 ; Items labellec<br>2=2-3<br>3=1-2-4<br>4=1-3-4<br>5=2-1-4<br>6=3-4-1<br>7=1-4-3-2<br>; 8=1-4-2-3<br>; 8=1-4-2-3<br>; 8=1-4-2-3<br>; 11=1-3-1-2-4<br>12=1-3-2-4-3<br>13=1-4-3-2-4<br>14=1-4-2-3-4-1<br>15=1-3-2-4-1-3<br>16=1-4-2-3-1-4                                                                                                    |  |
|      | (In the RUMM2020 documentation, "splitting" an item is called "resolving" an item.)                                                                                                    | 17=1-4-3-1-2-4<br>18=4-1-3-4-2-1-4<br>19=88 1-4-2-3 ; new boy item<br>20=86 1-4-2-3 ; new girl item                                                                                                    |  |
| 132. | Optional: Only do this if you want to!<br>Rearrange the data: we need to change the number of items, and add the two half-columns of responses.<br>In Excel, copy and edit columns of responses.<br>In Word, alt+Mouse can be used for rectangular copy-<br>and-pastes.<br>My version of this <i>Facets</i> specification file is at:<br>kct-gender-8.txt                                                                                                    | Data = ; no data file name, so data follows immediate<br>1 1 ; child 1 on item 1 const 1<br>1 2-10; 1,1,1,1,1,0,0,1,1,0,0,1,0,0,0,0,0,0,0,0                                                                                                    |  |
| 133. | And the resulting item difficulties are in Table 7.<br>The difference here is 2.2 logits, a little larger than in the bias/interaction report above. This is because splitting the item has also caused all the children's measures to be revised.                                                                                                    | Obsvd         Obsvd         Obsvd         Fair-M         Model         Infit         Outfit         Estim.           Score         Count         Average         Marage         Marage |  |
| 134. |                                                                                                    |                                                                                                    |  |
| 135. |                                                                                                    |                                                                                                    |  |
| 136. | <ul> <li>Optional Reading:<br/>#114 - "When to adjust for Differential Item Functioning" - <u>http://www.rasch.org/rmt/rmt91e.htm</u><br/>"DIF matters: A practical approach to test if Differential Item Functioning makes a difference"-<br/><u>http://www.rasch.org/rmt/rmt204d.htm</u></li> <li>For an excellent description and summary of MFRM: "Many-Facet Rasch Measurement" by Thomas<br/>Eckes - <u>http://www.coe.int/t/dg4/linguistic/Source/CEF-refSupp-SectionH.pdf</u></li> </ul> |                                                                                                    |  |
| 137. |                                                                                                    |                                                                                                    |  |